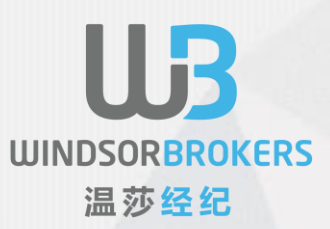

# Windsor Brokers

# 多账户管理用户手册

此操作手册由WindsorBrokers提供

#### 概观

多账户管理(MAM)应用程序旨在为客户经理提供必要的集成软件工具,使他们能够通过主账户快速有效地分配交易。

通过使用优秀的MT4 MAM应用程序,客户经理可以同时管理其所有或几个客户的交易账户 (子账户)。

专家顾问也可以与mt 4mam平台一起使用mam平台支持以下分配方法:

- 分配百分比
- 按平衡比例分配
- 按权益分配比例

# UDSORBROKERS 温莎经纪

#### 激活MAM应用程序

安装MAM应用程序时,需要初始化过程才能连接到服务器。 要访问服务器,许可证文件与MAM客户端安装包一起提供。 使用File-> Set License菜单加载此许可证文件。

| authorization       | -     |   |
|---------------------|-------|---|
| Login:<br>Password: | 80000 |   |
|                     | Enter | ] |

MAM客户端应用程序加载许可证后,需要输入与MT4客户端终端相同的主帐户密码。

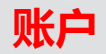

# 除MAM分配参数外, MAM客户端应用程序的"帐户"选项卡还包含有关受管帐户(子帐户)的信息

WINDSORBROKERS

温莎经纪

| <ul> <li>Multi Acc</li> </ul> | ount Man | ager v.4.0.3 | 3.109 | (Master Ac | ccount '80000')    |                         | 1 7 |             |        |             |                   |           | -0            |           |
|-------------------------------|----------|--------------|-------|------------|--------------------|-------------------------|-----|-------------|--------|-------------|-------------------|-----------|---------------|-----------|
| File Langu                    | age Con  | missions     | He    | lp.        |                    |                         |     |             |        |             |                   |           |               |           |
| symbol                        | bed      | ask          | -     | Acres mits | Master Orders Sub  | Orders   Bernards   Cor |     |             |        |             |                   |           |               |           |
| BURUSD                        | 1.30446  | 1.31463      |       |            |                    |                         |     |             |        |             | 1.1.1.1.1.1.1.1   |           |               |           |
| GBPUSD                        | 1.65820  | 1.65846      |       | active     | login              | name                    |     | Group       | 14     | trades      | balance           | margin    | equity        | margin %  |
| USDOHF                        | 0.91750  | 0.91773      |       | 1          | 80001              | PAMM USD                |     | DHMPEMED1   | 30     | 2           | \$250,136.50      | \$297.40  | \$250,120.19  | 84301.15  |
| USD3PY                        | 103.989  | 104.006      |       | 2          | 80002              | PAMMEUR                 |     | EMMPEMSD1   | 30     | 2           | €250, 102.95      | €226.09   | €250,090.54   | 110613.2  |
| ALDUSD                        | 0.93399  | 0.93421      |       | 1          | 80003              | PAMM GBP                |     | GMMP6MSD1   | 30     | 2           | £250,082.28       | \$179.31  | \$250,072.44  | 139466.86 |
| N2DUSD                        | 0.83611  | 0.83633      |       | ~          | 80004              | PAMM OHF                |     | CMMPEMSD1   | 20     | 2           | Pr.250,249.75     | Pr.545.47 | Pr.250,219.82 | 45872.59  |
| BURGEP                        | 0.79259  | 0.79279      |       | 4          | 80005              | PANER 3PY               |     | 344964601   | 40     | 2           | ¥25,056,761       | ¥123,653  | ¥25,049,975   | 20258.32  |
| · EUROF                       | 1.20615  | 1.20638      |       | 1          | 80006              | PAMM ONY                |     | RMMP6MSD1   | 30     | 2           | 750,839.13        | 1,828.78  | 750,738.83    | 41051.25  |
| BUICPY                        | 136.696  | 136.723      |       |            |                    |                         |     |             |        |             |                   |           |               |           |
| 4 GBP 3PY                     | 172.444  | 172.404      | -     |            |                    |                         |     |             |        |             |                   |           |               |           |
| G GEPCHP                      | 1.52249  | 1.52193      |       |            |                    |                         |     |             |        |             |                   |           |               |           |
| + B.B.M.D                     | 1.4071   | 1.4036       |       |            |                    |                         |     |             |        |             |                   |           |               |           |
| + ELECAD                      | 1.4772   | 1.4277       |       |            |                    |                         |     |             |        |             |                   |           |               |           |
| · GREALD                      | 1.7751   | 1.7756       |       |            |                    |                         |     |             |        |             |                   |           |               |           |
| ALDCAD                        | 1.0042   | 1.0145       |       |            |                    |                         |     |             |        |             |                   |           |               |           |
| · GEPCAD                      | 1.8005   | 1.80.00      |       |            |                    |                         |     |             |        |             |                   |           |               |           |
| AUDIPY                        | 97.13    | 97.17        |       |            |                    |                         |     |             |        |             |                   |           |               |           |
| OF DY                         | 113.32   | 113.36       |       |            |                    |                         |     |             |        |             |                   |           |               |           |
| CADJPY                        | 95.75    | 95.80        |       |            |                    |                         |     |             |        |             |                   |           |               |           |
| CADO/F                        | 0.8450   | 0.8454       |       |            |                    |                         |     |             |        |             |                   |           |               |           |
| ALDOHF                        | 0.8570   | 0.8574       |       |            |                    |                         |     |             |        |             |                   |           |               |           |
| BURNED                        | 1.5717   | 1.5723       |       |            |                    |                         |     |             |        |             |                   |           |               |           |
| N2DJPY                        | 86.95    | 87.01        |       |            |                    |                         |     |             |        |             |                   |           |               |           |
| ALON2D                        | 1.1358   | 1.1173       |       |            |                    |                         |     |             |        |             |                   |           |               |           |
| GBPNZD                        | 1.9828   | 1.9835       |       |            |                    |                         |     |             |        |             |                   |           |               |           |
| <ul> <li>N2DCAD</li> </ul>    | 0.9079   | 0.9083       |       |            |                    |                         |     |             | 100.00 | 12          |                   |           |               |           |
| <ul> <li>N2DOHP</li> </ul>    | 0.7671   | 0.7677       |       |            |                    |                         |     |             |        |             |                   |           |               |           |
| · ALCONK                      | 5.2910   | 3.0990       |       | Allocatie  | an Method          |                         |     | Summary     |        |             |                   |           |               |           |
| ALDSOD                        | 1, 1660  | 1.1668       |       | 100000     |                    |                         |     |             |        |             |                   |           |               |           |
| A OFEN                        | 3.4901   | 3.4921       |       | Perce      | nt Allocation      |                         |     | Sum lot     | 100.00 | Ac          | teve: 6           |           |               |           |
| <ul> <li>OFFSGD</li> </ul>    | 1.3604   | 1.3612       |       |            |                    |                         |     | Sum percent | 100.00 | Active Bala | nce: \$1,631,557  | 27        |               |           |
| · ELECHOC                     | 7.4482   | 7.4504       |       | Propo      | rtional By Balance |                         |     | Currency:   | : USD  | Active Ec   | Mity: \$1,631,394 | 17        |               |           |
| · EURHID                      | 10.1864  | 10.1894      |       |            | strend By Franks   |                         |     | Accounts    |        | Active Ma   | -gen: \$2,974.04  |           |               |           |
| . EURMON                      | 17.1769  | 17.1854      |       | C Propo    | contactly cloth    |                         |     |             |        |             |                   |           |               |           |
|                               |          | 0.1242       | -     |            |                    |                         |     |             |        |             |                   |           |               |           |
| Connected                     |          |              | _     |            |                    |                         |     |             |        |             |                   |           |               |           |

首次记录MAM客户端应用程序时,需要在执行交易之前初始化帐户。 在MAM客户端应用程序中初始化帐户后,可以通过MT4客户端终端或MAM客 户端应用程序在主帐户上进行交易。

## 分配方法

MAM应用程序的主要目的是允许客户经理通过自动在多个帐户中分发他/她的活动来管理他/她的客户帐户。

MAM应用程序中可用的各种参数和方法有助于分配过程,以满足多种交易方式和结构的要求。

#### 第一步是选择以下分配方法之一

| Allocation Method       | Summary                                                                                                    |
|-------------------------|----------------------------------------------------------------------------------------------------|
| Percent Allocation      | Sum lot: 100.00 Active: 6                                                                                                    |
| Proportional By Balance | Sum percent:         100.00         Active Ealance:         \$1,653,495.76           Currency:         USD         Active Equity:         \$1,653,495.76 |
| Proportional By Equity  | Accounts: 6 Active Margin: \$0.00                                                                                                    |

#### a.百分比配方法

此分配方法用于根据交易者选定的百分比将主账户的数量除以子账户。 使用百分比分配时,所有活动子账户的百分比(%)参数之和必须为100%。 百分比分配方法公式

 $Vol_i = \frac{Pcnt_i}{100\%} \cdot MVol$ 

MVol: 主交易量 Pcnti: 子帐户的百分比(%)参数 Voli: 次级交易量

#### 例如,考虑有两个活跃的子帐户,百分比分配分别设置为30%和70%。

| active       | login | name     | group     | %  | trades | balance      | margin | equity       | margin % |
|--------------|-------|----------|-----------|----|--------|--------------|--------|--------------|----------|
| $\checkmark$ | 80001 | PAMM USD | DMMPBMSD1 | 30 | 0      | \$252,579.70 | \$0.00 | \$252,579.70 | 0        |
| V            | 80002 | PAMM EUR | EMMPBMSD1 | 70 | 0      | €251,998.24  | €0.00  | €251,998.24  | 0        |

#### 在这种情况下,如果交易者在主账户中打开10手,则子订单的数量将自动计算如下:

| Sub Orde | ers:  |        |         |         |        |                     |            |    |    |            |        |        |           |
|----------|-------|--------|---------|---------|--------|---------------------|------------|----|----|------------|--------|--------|-----------|
| order    | login | symbol | comment | command | volume | open time           | open price | sl | tp | commission | agent  | swap   | profit    |
| 336      | 80001 | EURUSD |         | buy     | 3      | 11.09.2014 17:50:29 | 1.29422    | 0  | 0  | \$0.00     | \$0.00 | \$0.00 | (\$87.00) |
| 337      | 80002 | EURUSD |         | buy     | 7      | 11.09.2014 17:50:29 | 1.29422    | 0  | 0  | €0.00      | €0.00  | €0.00  | (€156.89) |

第一个子账户的数量:10手的30%=3手 第二个子账户的数量:10手的70%=7手

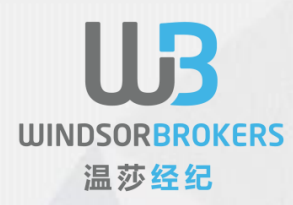

UINDSORBROKERS 温莎经纪

#### b.按平衡比例分配的方法

此分配方法基于根据子账户中可用的余额计算主交易量的比例。 此方法不需要 其他设置。 主交易量的分数自动计算。

Proportional by Balance Allocation method formula:

 $Vol_i = \frac{Balance_i}{\sum Balance} \cdot MVol$ 

 MVol:
 Volume of the master trade

 Balancei:
 Balance of the Sub Account

 ∑Balance:
 Sum of balances of all active Sub Accounts

 Voli:
 Volume of the sub trade

例如,考虑有两个活跃的子账户,余额分别为10,000美元和6,000美元。 如果交易者在主账户中开出10手,则子账户中的订单量将按如下方式计算:

第一个子账户的交易量为\$ 6,000 / \$ 16,000 \* 10 = 3.75手

第二个子账户的交易量为\$ 10,000 / \$ 16,000 \* 10 = 6.25手

#### c.按股权比例分配的方法

此分配方法基于根据子账户中可用的权益计算主交易量的比例。 此方法不需要 其他设置。 主交易量的分数自动计算。

$$Vol_i = \frac{Equity_i}{\sum Equity} \cdot MVol$$

MVol: 主交易量 Equityi:子账户的权益 ΣEquity:所有活跃子账户的权益总和 Voli:次级交易量

#### 账户

此表列出了所有可用的子帐户及其属性。 可以在表格上更改这些属性的两个参数。

a.Active

此参数用于启用子帐户进行交易。 MAM仅将主账户的交易分配给活跃的子账户。

要激活子帐户,需要:

- 选择子账户
- 右键单击菜单
- 从弹出菜单中选择"激活所选项"。

您也可以简单地勾选"有效"列下方的框作为替代选项。

子账户的"活跃"属性仅用于未平仓交易。 交易结束时,此参数不适用,因为MAM应用程序识别交易分配给哪些子账户。因此,在主账户上开立头寸时,可以更改活动子账户的数量。

| counts   | Master Orders | Sub Orders Reports Commissions |
|----------|---------------|--------------------------------|
| tive     | login         | name                           |
| ✓        | 80001         | PAMM USD                       |
|          | 80002         |                                |
| 1        | 80003         | Copy Parameters                |
| <b>V</b> | 80004         | Activate Selected              |
| -        | 80005         | Deactivate Selected            |
| <b>V</b> | 80006         | Refresh                        |
|          |               | Synchronize with Excel         |
|          |               | Export To Excel                |
|          | XA            | Import From Excel              |
|          |               |                                |

A

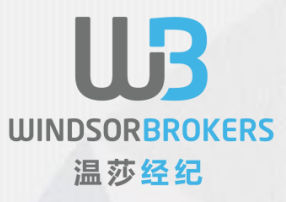

## **b.%(百分比)** 此参数由"百分比分配方法"使用,并定义将分配给子帐户的主帐户 的卷的百分比。

汇总表

| 总和百分比 | 活动子帐户的百分比参数之和(此参数<br>应为100%)             |
|-------|------------------------------------------|
| 货币    | 主账户的存款货币                                 |
| 有效账户  | 活跃子帐户的数量                                 |
| 账户    | 子账户的总数                                   |
| 资金值平衡 | 主帐户的 <mark>当前余额</mark><br>(应等于活跃子账户余额之和) |
| 流动资金  | 主账户的流动权益                                 |
| 交易保证金 | 主帐户当前保证金                                 |

### 主订单

#### 下面的选项卡显示主订单和子订单。选择主订单时,将显示子订单的列表。

如果代理允许并启用此选项,则可以通过MAM客户端应用程序或MT4客户端终端直接打开交易。

要从MAM客户端应用程序在主帐户上开立新交易: 双击市场报价窗口中的"符号" 在Order Execution窗口中,设置交易的所有必需参述

按购买或出售

| bol     | bid     | ask     |   | Accou    | nts Master Or | rders Sub Orde | rs Reports C | Commissions |        |                     |            |    |    |              |        |        |            |
|---------|---------|---------|---|----------|---------------|----------------|--------------|-------------|--------|---------------------|------------|----|----|--------------|--------|--------|------------|
| URUSD   | 1.29351 | 1.29368 |   | Mast     | er Orders:    |                |              |             |        |                     |            |    |    |              |        |        |            |
| BPUSD   | 1.62324 | 1.62346 |   | orde     | login         | symbol         | comment      | command     | volume | open time           | open price | ٤l | to | commission   | agent  | swap   | profit     |
| SDCHF   | 0.93510 | 0.93531 |   | 335      | 80000         | FURUSD         | connent      | buy         | 10     | 11.09.2014 17:50:29 | 1.29422    | 0  | 0  | \$0.00       | \$0.00 | \$0.00 | (\$770.00) |
| SDJPY   | 106.867 | 106.884 |   |          |               |                |              |             |        |                     |            |    |    |              |        |        |            |
| UDUSD   | 0.91084 | 0.91104 |   |          |               |                |              |             |        |                     |            |    |    |              |        |        |            |
| ZDUSD   | 0.81841 | 0.81859 |   |          |               |                |              |             |        |                     |            |    |    |              |        |        |            |
| URGBP   | 0.79678 | 0.79695 |   |          |               |                |              |             |        |                     |            |    |    |              |        |        |            |
| URCHF   | 1.20971 | 1.20992 |   |          |               |                |              |             |        |                     |            |    |    |              |        |        |            |
| URJPY   | 138,241 | 138.270 |   |          |               |                |              |             |        |                     |            |    |    |              |        |        |            |
| BPJPY   | 173.477 | 173.515 |   |          |               |                |              |             |        |                     |            |    |    |              |        |        |            |
| BPCHF   | 1.51799 | 1.51838 |   |          |               |                |              |             |        |                     |            |    |    |              |        |        |            |
| SDCAD   | 1.10127 | 1.10145 |   |          |               |                |              |             |        |                     |            |    |    |              |        |        |            |
| URAUD   | 1.4199  | 1.4203  |   |          |               |                |              |             |        |                     |            |    |    |              |        |        |            |
| URCAD   | 1.4247  | 1.4251  |   |          |               |                |              |             |        |                     |            |    |    |              |        |        |            |
| BPAUD   | 1.7818  | 1.7824  |   | 1.1      |               |                |              |             | 10     |                     |            |    |    | 60.00        | 60.00  | 60.00  | (6770      |
| UDCAD   | 1.0032  | 1.0036  |   | L        |               |                |              |             |        |                     |            |    |    |              | 40.00  |        |            |
| BPCAD   | 1.7878  | 1.7883  |   | Sub (    | orders:       |                |              |             |        |                     |            |    |    |              |        |        |            |
| UDJPY   | 97.34   | 97.37   |   | orde     | login         | symbol         | comment      | command     | volume | open time           | open price | sl | tp | commission a | gent   | swap   | profit     |
| HEJPY   | 114.27  | 114.30  |   | 336      | 80001         | EURUSD         |              | buy         | 3      | 11.09.2014 17:50:29 | 1.29422    | 0  | 0  | \$0.00 \$    | 0.00   | \$0.00 | (\$231.00) |
| ADJPY   | 97.02   | 97.05   |   | 337      | 80002         | EURUSD         |              | buy         | 7      | 11.09.2014 17:50:29 | 1.29422    | 0  | 0  | €0.00 €      | 0.00   | €0.00  | (€416.71)  |
| ADCHE   | 0.8490  | 0.8494  |   |          |               |                |              |             |        |                     |            |    |    |              |        |        |            |
| UDCHP   | 0.8518  | 0.8522  |   |          |               |                |              |             |        |                     |            |    |    |              |        |        |            |
| URNZD   | 1.5802  | 1.5808  |   |          |               |                |              |             |        |                     |            |    |    |              |        |        |            |
| ZD JPY  | 87.45   | 87.51   |   |          |               |                |              |             |        |                     |            |    |    |              |        |        |            |
| UDNZD   | 1.1127  | 1.1132  |   |          |               |                |              |             |        |                     |            |    |    |              |        |        |            |
| BPNZD   | 1.9830  | 1.9836  |   |          |               |                |              |             |        |                     |            |    |    |              |        |        |            |
| ZDCAD   | 0.9014  | 0.9018  |   |          |               |                |              |             |        |                     |            |    |    |              |        |        |            |
| ZDCHF   | 0.7652  | 0.7658  |   |          |               |                |              |             |        |                     |            |    |    |              |        |        |            |
| UDDKK   | 5.2398  | 5.2428  |   |          |               |                |              |             |        |                     |            |    |    |              |        |        |            |
| UDPLN   | 2.9515  | 2.9545  |   |          |               |                |              |             |        |                     |            |    |    |              |        |        |            |
| UDSGD   | 1,1504  | 1.1511  |   |          |               |                |              |             |        |                     |            |    |    |              |        |        |            |
| HEPLN   | 3.4652  | 3.4672  |   |          |               |                |              |             |        |                     |            |    |    |              |        |        |            |
| HFSGD   | 1.3502  | 1.3510  |   |          |               |                |              |             |        |                     |            |    |    |              |        |        |            |
| URDKK   | 7.4419  | 7.4439  |   |          |               |                |              |             |        |                     |            |    |    |              |        |        |            |
| URHKD   | 10.0247 | 10.0277 |   |          |               |                |              |             |        |                     |            |    |    |              |        |        |            |
| URMXN   | 17.0907 | 17.0992 |   |          |               |                |              |             |        |                     |            |    |    |              |        |        |            |
| URNOK   | 8.2458  | 8.2493  |   |          |               |                |              |             |        |                     |            |    |    |              |        |        |            |
| URPLN   | 4.1917  | 4.1952  |   |          |               |                |              |             |        |                     |            |    |    |              |        |        |            |
| URRUB   | 48.565  | 48.590  |   |          |               |                |              |             |        |                     |            |    |    |              |        |        |            |
| URSEK   | 9.2053  | 9,2093  |   |          |               |                |              |             |        |                     |            |    |    |              |        |        |            |
| URSGD   | 1.6337  | 1.6345  |   |          |               |                |              |             |        |                     |            |    |    |              |        |        |            |
| URTRY   | 2.8451  | 2.8460  |   | 2        |               |                |              |             | 10     |                     |            |    |    | \$0.00       | \$0.00 | \$0.00 | (\$770.3   |
| URZAR   | 14.1712 | 14.1802 | ٠ | <u> </u> |               |                |              |             |        |                     |            |    |    |              |        |        |            |
| inected |         |         |   |          |               |                |              |             |        |                     |            |    |    |              |        |        | 1.         |

UDSORBROKERS 温莎经纪

每个子订单都可以通过MAM客户端应用程序单独关闭。 每当子订单关闭时,主订单也会部分关闭,具体取决于子订单的数量。

要关闭子订单,需要 双击子订单本身和 订单后点击"关闭订单" 执行窗口打开。

主交易可以以相同的方式关闭。

| Order Execution                      |
|--------------------------------------|
| Lots: 10 ÷ Slippage: 0 ÷             |
| Symbol: EURUSD - Euro vs US Dollar - |
| Comment:                             |
| Stop Loss: 0 🗧 Take Profit: 0 🗧      |
| Sell Buy                             |
| Close order #335                     |
| Pending Order                        |
| Type: BUY LIMIT + At Price:          |
| Set Minimum Price                    |
| Set Pending Order                    |

通过MAM应用程序,因此可以部分关闭主订单和子订单。

## 子订单

UINDSORBROKERS 温莎经纪

## 子订单选项卡用于跟踪目的。 无论选择何种分配方法,下面的屏幕都会显示子帐户上的所有交易。

| 🦇 Multi Acc | ount Mana | ager v.4.0.3 | 3.111 | (Master Ac | count '80000')   |                 |             |          |        |                     |            |    |    |            |         |         |            |
|-------------|-----------|--------------|-------|------------|------------------|-----------------|-------------|----------|--------|---------------------|------------|----|----|------------|---------|---------|------------|
| File Langu  | age Com   | missions     | He    | lp         |                  |                 |             |          |        |                     |            |    |    |            |         |         |            |
| symbol      | bid       | ask          | -     | Accounts   | Master Orders    | Sub Orders      | Reports Com | missions |        |                     |            |    |    |            |         |         |            |
| EURUSD      | 1.29203   | 1.29211      |       |            |                  |                 |             |          |        |                     |            |    |    |            |         |         |            |
| GBPUSD      | 1.62587   | 1.62597      |       | master     | order 🔺          |                 |             |          |        |                     |            |    |    |            |         |         |            |
| USDCHF      | 0.93618   | 0.93623      | =     | order      | login            | symbol          | comment     | command  | volume | open time           | open price | si | tp | commission | agent   | swap    | profit     |
| USDJPY      | 107.221   | 107.229      |       | ⊿ master   | order : 342 (Tot | tal: 2, Volume: | 10)         |          |        |                     |            |    |    |            |         |         |            |
| AUDUSD      | 0.90656   | 0.90663      |       | 343        | 80001            | EURUSD          |             | buy      | 3      | 12.09.2014 10:31:13 | 1.29219    | 0  | 0  | \$0.00     | \$0.00  | \$0.00  | (\$48.00)  |
| NZDUSD      | 0.81831   | 0.81843      |       | 344        | 80002            | EURUSD          |             | buy      | 7      | 12.09.2014 10:31:13 | 1.29219    | 0  | 0  | €0.00      | €0.00   | €0.00   | (€86.69)   |
| A EURGBP    | 0.79470   | 0.79486      |       | ⊿ master   | order : 345 (Tot | tal: 2, Volume: | 10)         |          |        |                     |            |    |    |            |         |         |            |
| A EURCHP    | 120 525   | 1.20970      |       | 346        | 80001            | GBPUSD          |             | sell     | 3      | 12.09.2014 10:32:49 | 1.62532    | 0  | 0  | \$0.00     | \$0.00  | \$0.00  | (\$192.00) |
| CRD IDV     | 174 316   | 174 335      |       | 347        | 80002            | GBPUSD          |             | sell     | 7      | 12.09.2014 10:32:49 | 1.62532    | 0  | 0  | €0.00      | €0.00   | €0.00   | (€346.72)  |
| GBPCHE      | 1 52202   | 1 52222      |       | ⊿ master   | order : 352 (Tot | tal: 6, Volume: | 10)         |          |        |                     |            |    |    |            |         |         |            |
|             | 1 10485   | 1 10496      |       | 353        | 80001            | USDCHF          |             | buy      | 1.55   | 12.09.2014 10:33:36 | 0.93616    | 0  | 0  | \$0.00     | \$0.00  | \$0.00  | \$3.31     |
| EURAUD      | 1,4253    | 1.4257       |       | 354        | 80002            | USDCHF          |             | buy      | 2      | 12.09.2014 10:33:36 | 0.93616    | 0  | 0  | €0.00      | €0.00   | €0.00   | €3.31      |
| EURCAD      | 1,4282    | 1.4286       |       | 355        | 80003            | USDCHF          |             | buy      | 2.51   | 12.09.2014 10:33:36 | 0.93616    | 0  | 0  | £0.00      | £0.00   | £0.00   | £3.30      |
| GBPAUD      | 1.7941    | 1.7945       |       | 356        | 80004            | USDCHF          |             | buy      | 1.67   | 12.09.2014 10:33:36 | 0.93616    | 0  | 0  | Fr.0.00    | Fr.0.00 | Fr.0.00 | Fr.3.34    |
| AUDCAD      | 1.0022    | 1.0026       |       | 357        | 80005            | USDCHF          |             | buy      | 1.5    | 12.09.2014 10:33:36 | 0.93616    | 0  | 0  | ¥0         | ¥0      | ¥0      | ¥344       |
| GBPCAD      | 1.7968    | 1.7974       |       | 358        | 80006            | USDCHF          |             | buy      | 0.77   | 12.09.2014 10:33:36 | 0.93616    | 0  | 0  | 0.00       | 0.00    | 0.00    | 10.09      |
| AUDJPY      | 97.18     | 97.21        |       |            |                  |                 |             |          |        |                     |            |    |    |            |         |         |            |
| CHEJPY      | 114.52    | 114.56       |       |            |                  |                 |             |          |        |                     |            |    |    |            |         |         |            |
| CADJPY      | 97.04     | 97.07        |       | Total: 10  | D                |                 |             |          | 30     |                     |            |    |    |            |         |         |            |
| CADCHF      | 0.8472    | 0.8476       | -     |            | _                |                 |             |          |        |                     |            |    |    |            |         |         |            |
| Connected   |           |              |       |            |                  |                 |             |          |        |                     |            |    |    |            |         |         | //.        |

#### 子订单的分组基于每个主订单。 展开分组行时,将显示子订单。

要将子订单导出到Excel,请选择子订单,然后右键单击子订单表。然后,您可以使用弹出菜单中的"导出子订单"选项。

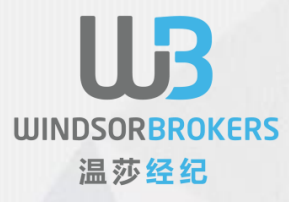

#### 报告

此选项卡显示主账户下所<mark>有交</mark>易的历史记录以及每个主订单下的相应子交 易。

要请求报告,请选择"发件人"和"收件人"日期,然后按"申请"按钮。

| 🚸 Multi Acc | ount Man | nager v.4.0. | .3.111 ( | (Master Acco                                                                                                    | unt '80000') |                                    |             |                       | (                    | )                 |                    |                 |                |         |      |           |               |              | • ×            |
|-------------|----------|--------------|----------|----------------------------------------------------------------------------------------------------|--------------|------------------------------------|-------------|-----------------------|----------------------|-------------------|--------------------|-----------------|----------------|---------|------|-----------|---------------|--------------|----------------|
| File Langu  | age Cor  | mmissions    | Help     | р                                                                                                    |              |                                    |             |                       |                      |                   |                    |                 |                |         |      |           |               |              |                |
| symbol      | bid      | ask          | -        | Accounts Ma                                                                                                    | ster Orders  | Sub Orders Reports                 | Commissions |                       |                      |                   |                    |                 |                |         |      |           |               |              |                |
| EURUSD      | 1.29258  | 1.29266      |          | order                                                                                                    | login        | symbol                             | commen      | t command             | volume               | open time         | open price         | close time      | close price    | sl      | tp   | comm      | nissio: agent | swap         | profit         |
| GBPUSD      | 1.62619  | 1.62624      |          | ⊿                                                                                                    | 303          | 80000 EURUSD                       |             |                       | sel 10               | 0 04.09.2014 12:0 | 1.314              | 74 09.09.2014 1 | 4:33:08        | 1.28906 | 0    | 0         | \$0.00 \$0    | .00 (\$31.33 | \$25,683.15    |
| A USDON     | 0.93586  | 107 176      |          | order                                                                                                    | login        | symbol                             | comment     | command volume        | open time            | open p            | rice close tim     | e               | close price sl | tp      | comr | nission a | gent s        | wap          | profit         |
|             | 0.90654  | 0.90659      | =        |                                                                                                    | 309          | 80006 EURUSD                       |             | sel                   | 1 04.09.2014 12:06:0 | 00                | 1.31474 09.09.2014 | 4 14:33:08      | 1.28906        | 0       | 0    | \$0.00    | \$0.00        | (\$19.35)    | \$15,763.41    |
| NZDUSD      | 0.81855  | 0.81869      |          |                                                                                                    | 308          | 80005 EURUSD                       |             | sel                   | 4 04.09.2014 12:06:0 | 00                | 1.31474 09.09.201  | 4 14:33:08      | 1.28906        | 0       | 0    | \$0.00    | \$0.00        | (\$1,328.00) | \$1,090,609.00 |
| EURGBP      | 0.79491  | 0.79506      |          |                                                                                                    | 307          | 80004 EURUSD                       |             | sel                   | 2 04.09.2014 12:06:0 | 00                | 1.31474 09.09.201  | 4 14:33:08      | 1.28906        | 0       | 0    | \$0.00    | \$0.00        | (\$5.87)     | \$4,805.70     |
| EURCHF      | 1.20969  | 1.20980      |          |                                                                                                    | 306          | 80003 EURUSD                       |             | sel                   | 1 04.09.2014 12:06:0 | 00                | 1.31474 09.09.201  | 4 14:33:08      | 1.28906        | 0       | 0    | \$0.00    | \$0.00        | (\$1.93)     | \$1,593.22     |
| S EURJPY    | 138.525  | 138.538      |          |                                                                                                    | 305          | 80002 EURUSD                       |             | sel                   | 1 04.09.2014 12:06:0 | 00                | 1.31474 09.09.201  | 4 14:33:08      | 1.28906        | 0       | 0    | \$0.00    | \$0.00        | (\$2.43)     | \$1,992.15     |
| GBP3PY      | 174.267  | 174.283      | i        |                                                                                                    | 304          | 80001 EURUSD                       |             | sel                   | 1 04.09.2014 12:06:0 | 00                | 1.31474 09.09.201  | 4 14:33:08      | 1.28906        | 0       | 0    | \$0.00    | \$0.00        | (\$3.15)     | \$2,568.00     |
| GBPCHF      | 1.52176  | 1.52193      |          |                                                                                                    | 6            |                                    |             | 10                    | 0.00                 |                   |                    |                 |                |         |      | £0.00     | 0.00          | 0.00         | £1 117 331     |
| USDCAD      | 1.10468  | 1.10479      |          |                                                                                                    | 225          |                                    |             |                       | h                    |                   | 1 204              |                 | 0.01.00        | 1 20251 | 0    |           | *0.00 *0      | 00 00 0      | (#710.00)      |
| EURAUD      | 1.4258   | 1.4263       |          | a la contra contra cont | 200          | BUUUU EURUSD                       |             | and the second second | buy n                | 0 11.09.2014 17:5 | 1.294              | 22 11.09.2014 1 | 9:01:22        | 1.29351 |      | 0         | \$0.00 \$0    | .00 \$0.0    | 0 (\$710.00)   |
| EURCAD      | 1.4285   | 1.4290       |          | order                                                                                                    | 227          | SYMDOI SUDUSD                      | comment     | command volume        | 7 11 00 2014 17/50/  | open p            | 1 20422 11 00 201  | 1 10:01:22      | close price si | φ       | comr | nission a | gent s        | wap +0.00    | (#29.4.22)     |
| GBPAUD      | 1.7945   | 1.7949       |          |                                                                                                    | 336          | 80001 EURUSD                       |             | buy                   | 3 11 09 2014 17:50:  | 79                | 1 20422 11:00:201  | 19-01-22        | 1 20351        | 0       | 0    | \$0.00    | \$0.00        | \$0.00       | (\$213.00)     |
| AUDCAD      | 1.0020   | 1.0024       |          |                                                                                                    | 550          | 00001 201000                       |             | buy                   | 5 11.05.201117.50.   | 27                | 1.25 122 11.05.201 | 10.01.22        | 1.23331        | ~       |      | 40.00     |               | 40.00        | (\$210.00)     |
| GBPCAD      | 1.7952   | 1.7967       |          |                                                                                                    | 2            |                                    |             | 10                    | 0.00                 |                   |                    |                 |                |         |      | £0.00     | 0.00          | 0.00         | -£597.23       |
|             | 97.12    | 97.15        |          |                                                                                                    |              |                                    |             |                       |                      |                   |                    |                 |                |         |      |           |               |              |                |
| CAD IPY     | 96.99    | 97.03        |          |                                                                                                    |              |                                    |             |                       |                      |                   |                    |                 |                |         |      |           |               |              |                |
| CADCHE      | 0.8470   | 0.8474       |          |                                                                                                    |              |                                    |             |                       |                      |                   |                    |                 |                |         |      |           |               |              |                |
| AUDCHF      | 0.8482   | 0.8486       |          |                                                                                                    | 2            |                                    |             |                       | 20                   |                   |                    |                 |                |         |      |           | 0.00 0.0      | 0 (31.33)    | 24,973.1       |
| S EURNZD    | 1.5791   | 1.5797       |          |                                                                                                    |              |                                    |             |                       |                      |                   |                    |                 |                |         |      |           |               |              |                |
| NZDJPY      | 87.69    | 87.75        | -        | From: 09.09.                                                                                                    | 2014         | <ul> <li>To: 12.09.2014</li> </ul> | -           | Request               |                      |                   |                    |                 |                |         |      |           |               |              |                |
| Connected   |          |              |          |                                                                                                    |              |                                    |             |                       |                      |                   |                    |                 |                |         |      |           |               |              | 1              |

在扩展主交易本身时,将显示在每个主交易下分配的子订单。(子订单为浅绿色)。 选择任意数量的交易并右键单击表格。您可以从弹出菜单中选择"导出到Excel"或"导出到HTML"。

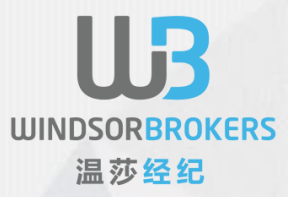

#### 佣金

# 有关佣金的详细信息,请参阅您的MAM协议。

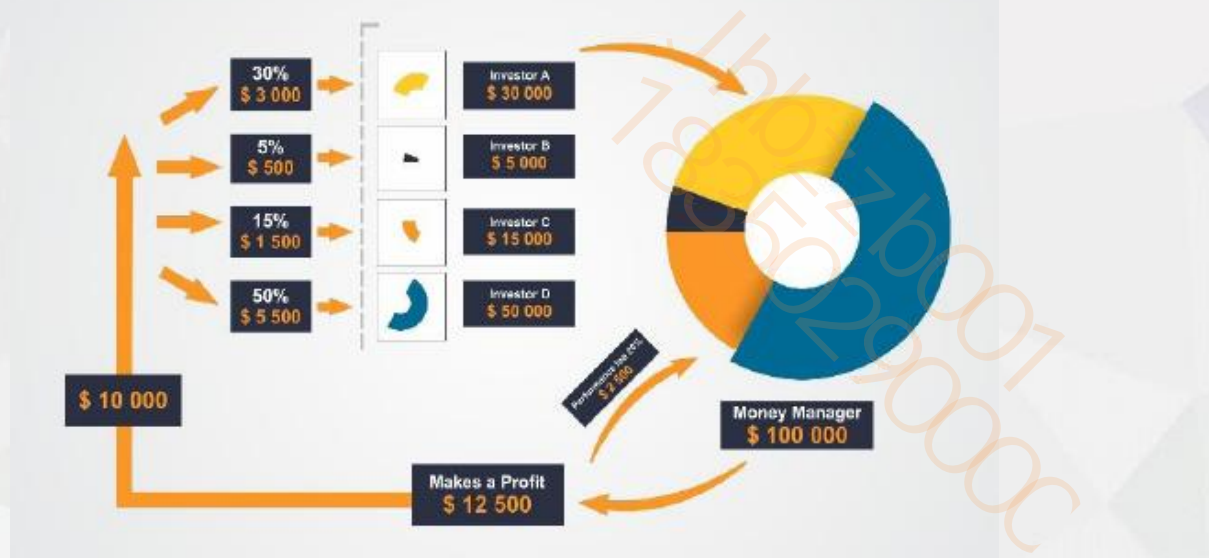